# راهنمای ثبت شناسه ResearcherID

# RESEARCHERID

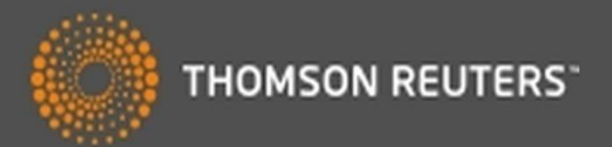

تهيه و تنظيم

گروه علم سنجی و انتشا*ر*ات

مر کز توسعه وهماهنگی اطلاعات و انتشارات علمی

معاونت تحقیقات و فناوری

وزارت بهداشت، درمان و آموزش پزشکی

زمستان ۱۳۹۵

راهنمای ثبت کد RESEARCHERID

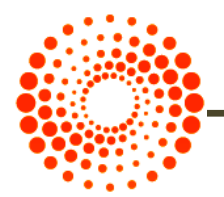

مقدمه

Web of Science Researcher ID یک سیستم شناسایی نویسندگان مقالات می باشد که در سال Thomson Reuters و با هدف تسهیل در شناسایی نویسندگان مقالات ارائه شد. در این سیستم هر نویسنده دارای یک شناسه منحصر (۱۶ کارکتری شامل حرف و عدد به فرد) می باشد و از این نظر شبیه کد DOI می باشد، با این تفاوت که DOI صرفا برای مقاله تخصیص می یابد.

از قابلیت های این سرویس می توان موارد زیر را نام برد:

- مدیریت و به اشتراک گذاری اطلاعات علمی محققین
  - شناسایی نویسندگان بر اساس میزان استنادات
    - شناسایی زمینه موضوعی تخصصی نویسنده
      - مشخص شدن محل جغرافیایی
      - اندازه گیری H-INDEX افراد

همچنین داوران و ژورنال های مختلف بوسیله این شناسه می توانند وارد صفحه نویسنده شده و رزومه، تجارب و توانمندی های او را مشاهده نمایند. راهنمای ثبت کد RESEARCHER<mark>ID</mark>

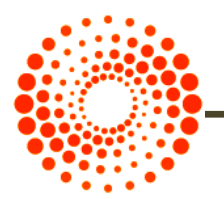

### مراحل دریافت شناسه Researcher ID

جهت ثبت نام و دریافت شناسه WOS Researcher ID به آدرس http://www.researcherid.com مراجعه نمایید. در این سایت اطلاعات شما فقط یک بار ثبت و سپس یک شناسه ResearcherID اختصاصی به شما ارائه خواهد شد. شما می توانید مطابق مراحل زیر، اقدام به ثبت نام کرده و شناسه خود را دریافت نمایید.

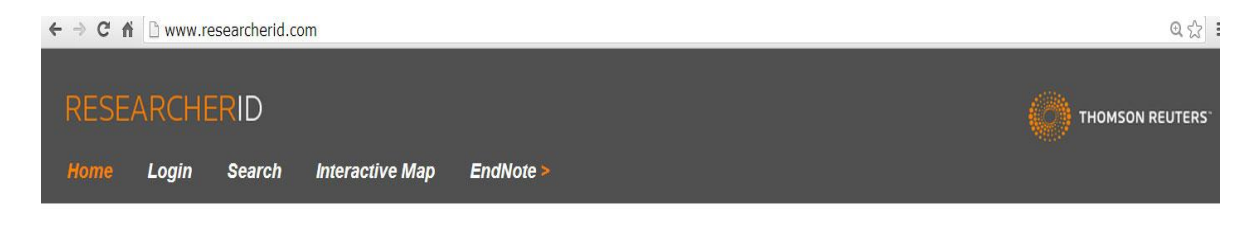

#### Identify Yourself

Login

Join Now It's Free

Search For Members

Search

New to ResearcherID?

What is ResearcherID?

ResearcherID provides a solution to the author ambiguity problem within the scholarly research community. Each member is assigned a unique identifier to enable researchers to manage their publication lists, track their times cited counts and h-index, identify potential collaborators and avoid author misidentification. In addition, your ResearcherID information integrates with the Web of Science and is ORCID compliant, allowing you to claim and showcase your publications from a single one account. Search the registry to find collaborators, review publication lists and explore how research is used around the world!

#### Top Keywords

Find researchers based on your area of interest.

adsorption aging alzheimer's disease analytical chemistry artificial intelligence biochemistry biodiversity biogeochemistry biogeography bioinformatics biomaterials biomechanics biophysics biosensors biotechnology breast cancer Cancer cancer biology carbon nanotubes catalysis chemistry climate change computational biology computational chemistry computer vision condensed matter physics conservation biology data mining diabetes drug delivery ecology education electrochemistry energy epidemiology epigenetics evolution fluid mechanics genetics genomics geochemistry gis graphene hydrology image processing immunology inflammation innovation inorganic chemistry knowledge management machine

#### Learn More: What is ResearcherID? | FAQ |

Interactive Tools: Labs | Training

#### Highly Cited Research

This resource captures the people behind the most influential publications in 21 broad subject categories based on citation metrics. Learn more about the methodology. List your current affiliation in ResearcherID to ensure your

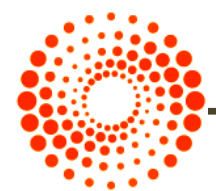

مرحله اول: وارد بخش New to ResearcherID شوید. در این بخش مشخصات فردی خود شامل نام، نام خانوادگی، پست الکترونیک را وارد نمایید. پس از ثبت پست الکترونیک خود و تایید آن لینک فعال سازی مربوطه به آدرس ایمیل شما ارسال می شود.

RESEARCHERID

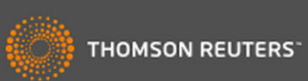

Thank you for your interest in ResearcherID!

| First Name:                   | Mahnaz          | * | <b>Note:</b> ResearcherID.com will contact you using the email<br>address. This will be kept private by default. |
|-------------------------------|-----------------|---|----------------------------------------------------------------------------------------------------|
| Last Name:                    | Pahlevanzadeh   | * |                                                                                                    |
| E-mail:                       | pahlevan@hbi.ir | * |                                                                                                    |
| How did you hear<br>about us? | Email • *       |   |                                                                                                    |

مرحله دوم: وارد ایمیل خود شوید و روی لینک ارسال شده جهت فعال سازی کلیک نمایید. مرحله سوم: پس از کلیک بر لینک مندرج در ایمیل، به صفحه دیگری هدایت می شوید که در آن باید مشخصات خود را در فیلدهای مشخص شده تکمیل نمایید. بخش های ستاره دار الزاما باید تکمیل شود. به توضیحات لازم در خصوص حروف و کاراکترهای انتخابی جهت دریافت رمز عبور توجه کنید. برای مثال رمز انتخابی باید حداقل ۸ کاراکتر و شامل حرف و عدد و علائم باشد. به طور مثال: 1234\*abc

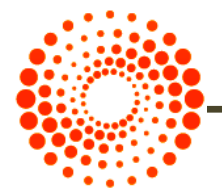

# راهنمای ثبت کد

## RESEARCHERID

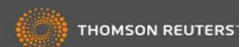

Thank you for your interest in ResearcherID!

By registering, you're helping to build a resource that standardizes and clarifies author information - strengthening the connections between you and your colleagues and making vital research more accessible to all.

Data Privacy: The information that you submit as part of this registration process and the information that you submit or that Thomson Reuters collects in the course of the use of your ResearcherID End User License Agreement. Except where Indicated, registration information will be viewable by default on your public profile page on the www.ResearcherID.com website. At anytime after registering, you can login to your account and choose to make some or all of your information private or to update any of your registration information.

| Registration                                                                                                    |                                                                                                    |                      |                                                                                                    |
|----------------------------------------------------------------------------------------------------|----------------------------------------------------------------------------------------------------|----------------------|----------------------------------------------------------------------------------------------------|
| To register with Researc                                                                                                    | herlD.com, complete the $st$ required fields below                                                                                                    | . We will e-mail you | a confirmation link.                                                                                                    |
| First/Given Name:                                                                                                    | Mahnaz                                                                                                    | *                    | Name: Enter your name. This will be displayed on your profile<br>page.                                                                                                    |
| Last/Family Name:                                                                                                    | Pahlevanzadeh                                                                                                    | *                    | E-mail address: Enter your Email address so<br>Researcher/D.com can contact you. This will be kept private by                                                                                                    |
| Middle Initials:                                                                                                    |                                                                                                    |                      | aerauit.                                                                                                    |
| E-mail Address:                                                                                                    | pahlevan@hbi.ir                                                                                                    | *                    |                                                                                                    |
| Security Question:                                                                                                    | What is your favorite color?<br>Blue *                                                                                                    | • *                  | Security Question: Select a question and provide an answer.<br>This will be used to verify your identity in case you forget your<br>password.                                                                                                    |
| Verification Number:                                                                                                    | 1234 *                                                                                                    |                      | Verification Number: Enter a 4-character code (like a<br>password). This will be used to verify your identity in case you<br>forget your login information.                                                                                                    |
| Select a Role:                                                                                                    | Other                                                                                                    | • *                  | Other Names: If you've published under different names or if<br>you are known by more than one name, add those names (one<br>at a time). These will be searched if made public. These<br>names will also be used when processing your My<br>Publications list for use in Web of Science Core Collection;<br>only publications that have your name or one of your Other |
| Vec.     Vec.     Vec. |                                                                                                    |                      | Names will be included in your Distinct Author Set<br>(more information).<br>Examples:<br>Smith, J. J.<br>Smith, John J.                                                                                                    |
| Submit                                                                                                    | related to ResearcherID.com Registration Reset                                                                                                    |                      |                                                                                                    |
| Institution:                                                                                                    | Ministry of Health (MoH) Iran                                                                                                    | *                    | <b>Institution:</b> Enter the name institution at which you work.<br>Please spell out the name. If your institution has a commonly<br>known acronym or abbreviation, then put both. For example,                                                                                                    |
| Address Line 1                                                                                                    | The west Town Ministry of Health                                                                                                    | Add                  | State University of New York, SUNY. This will be displayed on<br>your profile page by default.<br>Mailing Address: This information will be private by default.                                                                                                    |
| Address Line 2:                                                                                                    |                                                                                                    |                      | After registering, you can choose to make this information<br>viewable by visitors to your ResearcherID page.                                                                                                    |
| City:                                                                                                    | Tehran                                                                                                    | *                    |                                                                                                    |
| County/State/Province:                                                                                                    |                                                                                                    |                      |                                                                                                    |
| Zlp/Postal Code:                                                                                                    |                                                                                                    |                      |                                                                                                    |
| Country/Territory:                                                                                                    | Iran                                                                                                    | • *                  |                                                                                                    |
| Password:                                                                                                    | Pessword Guidelines     Must be 8 or more characters (no spaces) and contain:     - at least 1 symbol: / @ # \$ % ^* () ~ `() [] \ & _     Example: TsumSmoon |                      | Password: This will be used by you to log in to this site so you<br>can access and edit your information.                                                                                                    |
| Retype Password:                                                                                                    | ••••••••••••••••••••••••••••••••••••••                                                                                                    |                      |                                                                                                    |

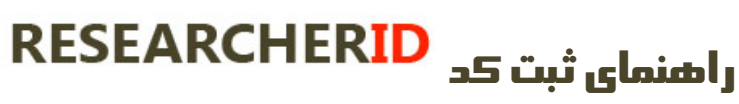

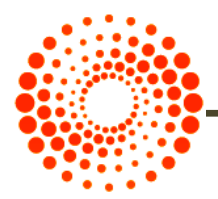

مرحله چهارم: در این مرحله پنجره قوانین مربوط به شناسه باز می شود. دکمه تایید را کلیک کنید.

| End User License                                                                                                    |  |
|----------------------------------------------------------------------------------------------------|--|
| ontinue with registration, you must accept the terms of the End User License Agreement.<br>ResearcherID Terms of Use and Privacy Policy<br>This agreement (Agreement) is a legal agreement between you, the user, (You or<br>Your) and Thomson Reuters (Scientific) Inc. having its principal place of<br>business located at 1500 Spring Garden Street, 4th Floor, Philadelphia, PA 19130<br>(RTSI, We or Our) and describes the terms and conditions on which you may access<br>and use and TRSI will provide the ResearcherID service described in Section 1 |  |
| below (the ResearcherID Service), which includes the allocation to You of a<br>unique Researcher ID (the ResearcherID).<br>BY CLICKING ON THE "ACCEPT" BUTTON BELOW YOU AGREE TO BE LEGALLY BOUND BY THE<br>FOLLOWING TERMS AND CONDITIONS. IF YOU DO NOT AGREE TO THE TERMS AND CONDITIONS                                                                                                    |  |
| FOLLOWING TERMS AND CONDITIONS. IF YOU DO NOT AGREE TO THE TERMS AND CONDITIONS                                                                                                    |  |

Community Forum | Register | FAQ Support | Privacy Policy | Terms of Use

اکنون شما می توانید شناسه ResearcherID اختصاصی خود را مشاهده نمایید که شامل حرف-عدد-

سال عضویت می باشد.

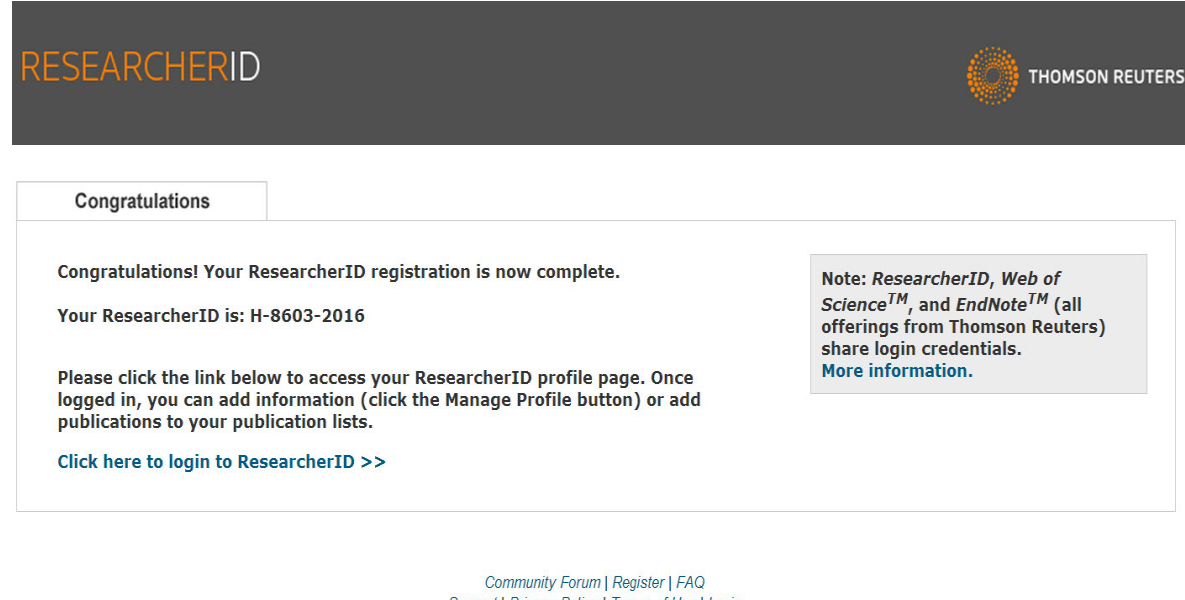

Support | Privacy Policy | Terms of Use | Login

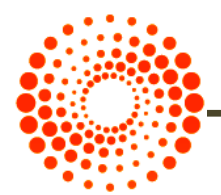

در این زمان شما می توانید با کلیک بر روی لینک ورود به شناسه اختصاصی خود، به پروفایل خود وارد شده و سایر اطلاعات خود را تکمیل و یا ویرایش نمایید. همچنین از این پس برای ورود به پروفایل خود می بایست از گزینه log in استفاده کنید.

| RESEARCHERI                                                     | D                |                         |                |                 |                 |                |                        | REUTERS |
|-----------------------------------------------------------------|------------------|-------------------------|----------------|-----------------|-----------------|----------------|------------------------|---------|
| Home My Research                                                | ner Profile      | Refer a Colleague       | Logout         | Search          | Interactive Map | EndNote >      |                        |         |
| Different Hills                                                 |                  |                         | 🖌 Your labs pa | ge and badge    |                 |                |                        |         |
| Panievanzaden, Mann                                             | Get A L          | Sadge ResearcherID Labs | show only yo   | our public data |                 | Manage Profile | Preview Public Version |         |
| ResearcherID: H-8603-2016 My Institutions (more details)        |                  |                         | <b>A</b>       |                 |                 |                |                        |         |
| Other Names: Primary Institution: Ministry of Health (MoH) Iran |                  |                         |                |                 |                 |                |                        |         |
| E-mail: pahlevan@hbi.ir                                         |                  | Sub-org./Dept:          |                |                 |                 |                |                        |         |
| URL: http://www.re                                              | searcherid.com/r | id/H-8603-2016          |                | Role: Other     |                 |                |                        |         |
| Subject: Enter a Subject                                        |                  | Joint Affiliation:      |                |                 |                 |                |                        |         |
| Keywords: Enter a Key                                           | vord             |                         | Sub-           | org./Dept:      |                 |                |                        |         |
| ORCID: Get or asso                                              | ciate an ORCID   |                         |                | Role:           |                 |                |                        |         |
|                                                                 |                  |                         | Past In        | stitutions:     |                 |                |                        |         |
| Description: Enter a Descri                                     | ption            |                         |                |                 |                 |                |                        |         |
| My URLs:                                                        |                  |                         |                |                 |                 |                |                        |         |
| My Publications                                                 | My Publi         | cations: View           |                |                 |                 |                | Add Publications       |         |

| My Publications                            | My Publications, view                                                                                                    |
|--------------------------------------------|----------------------------------------------------------------------------------------------------|
| My Publications (0)<br>View Publications > | Use this list to display all the publications that you have authored.                                                                                                    |
| Citation Metrics                           | Adding Dublications to this list                                                                                                    |
| Manage   Add                               |                                                                                                    |
| ResearcherlD labs<br>Create A Badge        | You can add publications by searching Web of Science <sup>111</sup> , searching Web of Science <sup>111</sup> Core Collection, using EndNote <sup>1111</sup> , or uploading a file. To add<br>publications, click the <b>Add</b> link located in the menu on the left-hand side of your screen, or by clicking on the <b>Add Publications</b> above.<br>* Note: Access to Web of Science and Web of Science Core Collection are based on the entitlements of the computer where you are accessing<br>ResearcherID. |
| Collaboration Network                      |                                                                                                    |
| Citing Articles Network                    | Please remember to only add publications that you have authored to this list. This list will be used by Web of Science Core Collection to create a Distinct<br>Author Set, which is a set of papers that will be associated with your name, and your ResearcherID number will be displayed on the Web of Science Core<br>Collection record. This allows Web of Science Core Collection users who find one of your papers on this list to find all of the other papers on this list.                                |

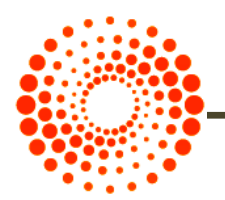

### در بخش **My Publication**

- با انتخاب گزینه Add Publications مقالات خود را بازیابی و اضافه نمایید.
  - با انتخاب گزینه View Publication مقالات خود را مشاهده کنید.
- با انتخاب گزینه Citation Metrics امکان مشاهده و بازیابی H-Index فراهم شده است.
- با انتخاب گزینه Collaboration NetWork امکان اضافه کردن نویسندگان همکار، تعیین موضوع اصلی مقالات، تعیین نام مراکز و موسسات علمی و دانشگاهی فراهم می باشد.
- با انتخاب گزینه Citing Articles Network مقالاتی که به مقالات شما استناد کرده اند، موضوع مقالات استناد شده، نشانی استناد کنندگان، تعداد استنادات به مقالات براساس سال ارائه می شود.

در بخش Manage List امکان تنظیم شیوه چیدمان مقالات خود و حتی حذف مقالاتی که مربوط به شما نیست وجود دارد.

در بخش Manage Profile امکان انتخاب نحوه نمایش مقالات و اطلاعات شما به صورت خصوصی یا عمومی وجود دارد.

در صورت فراموش کردن شناسه ResearcherID خود با وارد کردن آدرس ایمیل و رمز عبور امکان ورود به پروفایل شما میسر می شود.

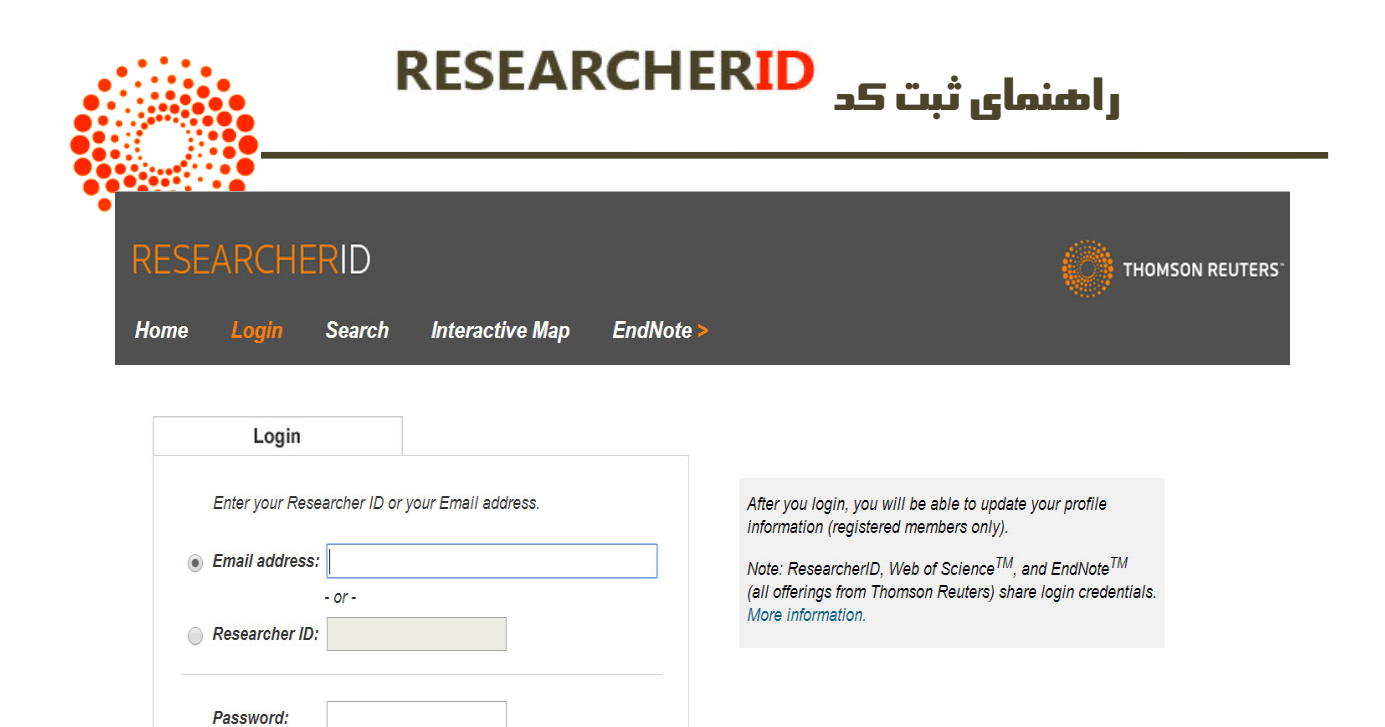

Login

New to ResearcherID?

Cancel

Join Now It's Free

Forgot Password Problems logging in?